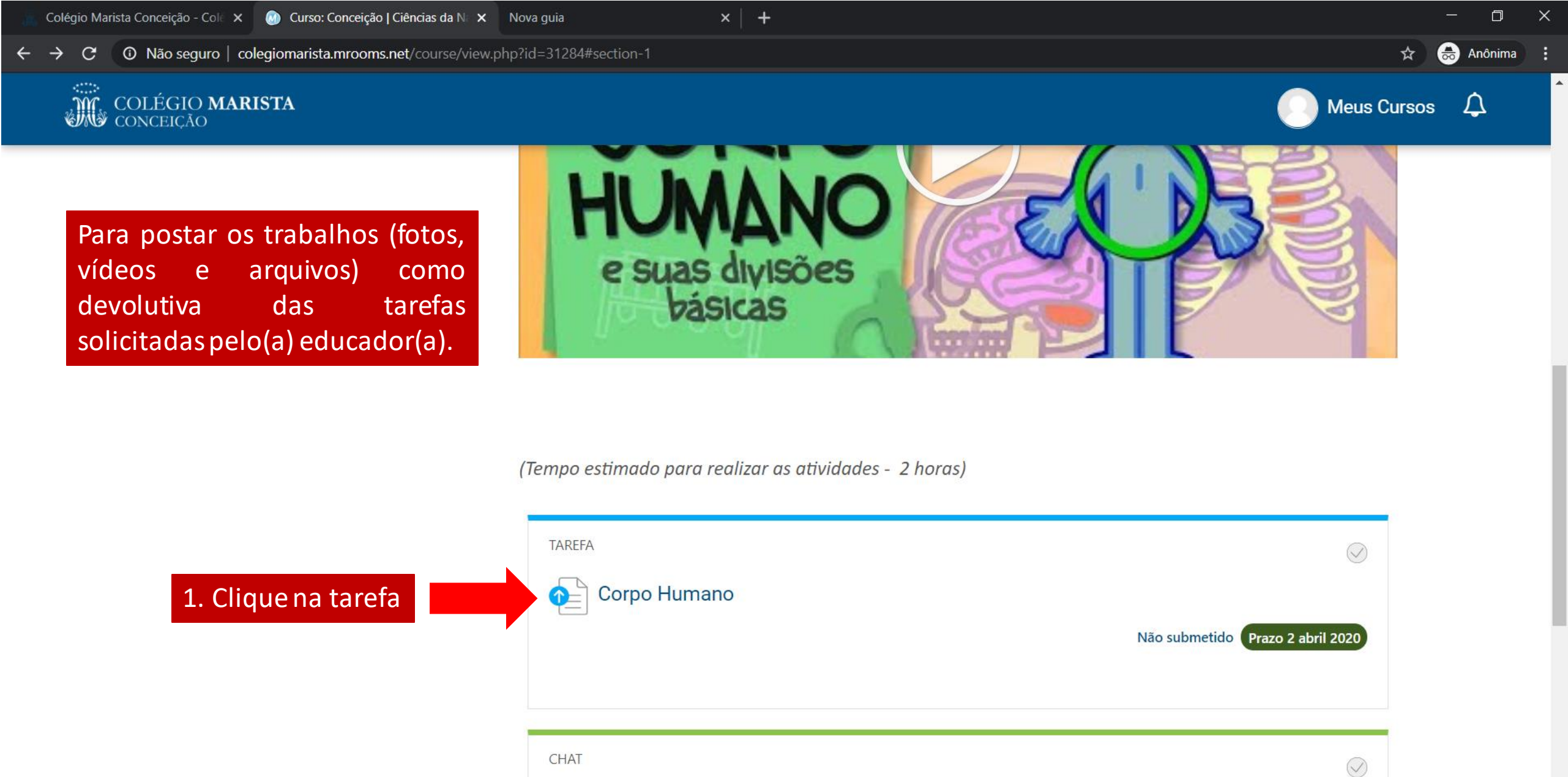

P

Dúvidas

.

Ŵ

...

日

0

| 📆 Colégio Marista Conceição - Colé 🗙 🧕 [             | 🕽 Tarefa 🛛 🗙                      | Nova guia         | × | + |     | ٥      | × |
|------------------------------------------------------|-----------------------------------|-------------------|---|---|-----|--------|---|
| $\leftarrow$ $\rightarrow$ C ( ) Não seguro   colegi | iomarista.mrooms.net/mod/assign/v | view.php?id=63815 |   | * | 🖶 A | nônima | : |
| 1. Assistir o video;                                 |                                   |                   |   |   |     |        |   |
| 2 . Dialogar com a família                           | sobre o vídeo;                    |                   |   |   |     |        |   |

- 3. Observar seu próprio corpo com a ajuda de um espelho;
- 4. Escrever em pedaços de papel (fichas, etiquetas....), o nome de partes do corpo humano que apareceram no vídeo.
- 5. Fixar essas fichas/etiquetas em você (nas respectivas partes ) e pedir para alguém da família lhe fotografar.
- 6. Esta atividade deverá ser registrada em foto e postada na plataforma para que sirva de instrumento de análise docente.

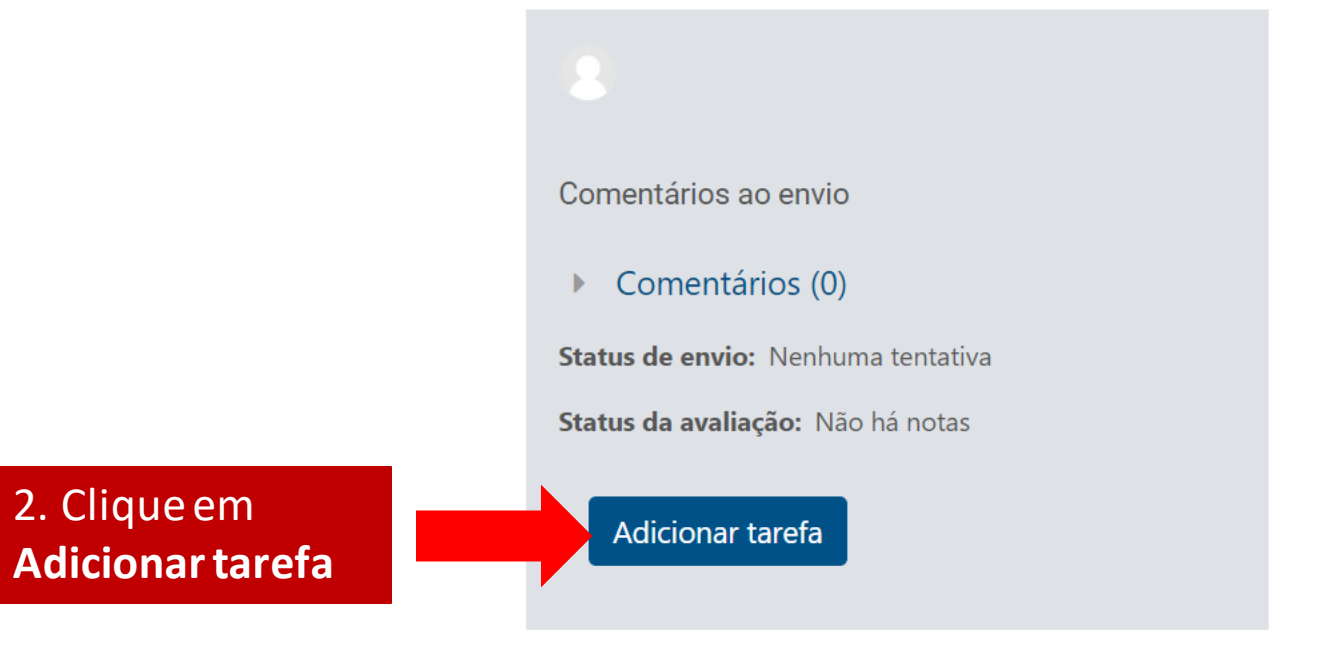

22:29

PTB2 27/03/2020

∧ \*□

## o 🗄 Ҽ 💼 絕 🦸 😰

| Colégio Marista Conceição - Col∈ 🗙 | 💿 Taref |
|------------------------------------|---------|
|------------------------------------|---------|

× Nova guia

× | +

РΞ

Prazo quinta, 2 abr 2020, 00:00 Tempo restante: 5 dias 1 hora

- 1. Assistir o vídeo;
- 2. Dialogar com a família sobre o vídeo;
- 3. Observar seu próprio corpo com a ajuda de um espelho;
- 4. Escrever em pedaços de papel (fichas, etiquetas....), o nome de partes do corpo humano que apareceram no vídeo.
- 5. Fixar essas fichas/etiquetas em você (nas respectivas partes ) e pedir para alguém da família lhe fotografar.
- 6. Esta atividade deverá ser registrada em foto e postada na plataforma para que sirva de instrumento de análise docente.

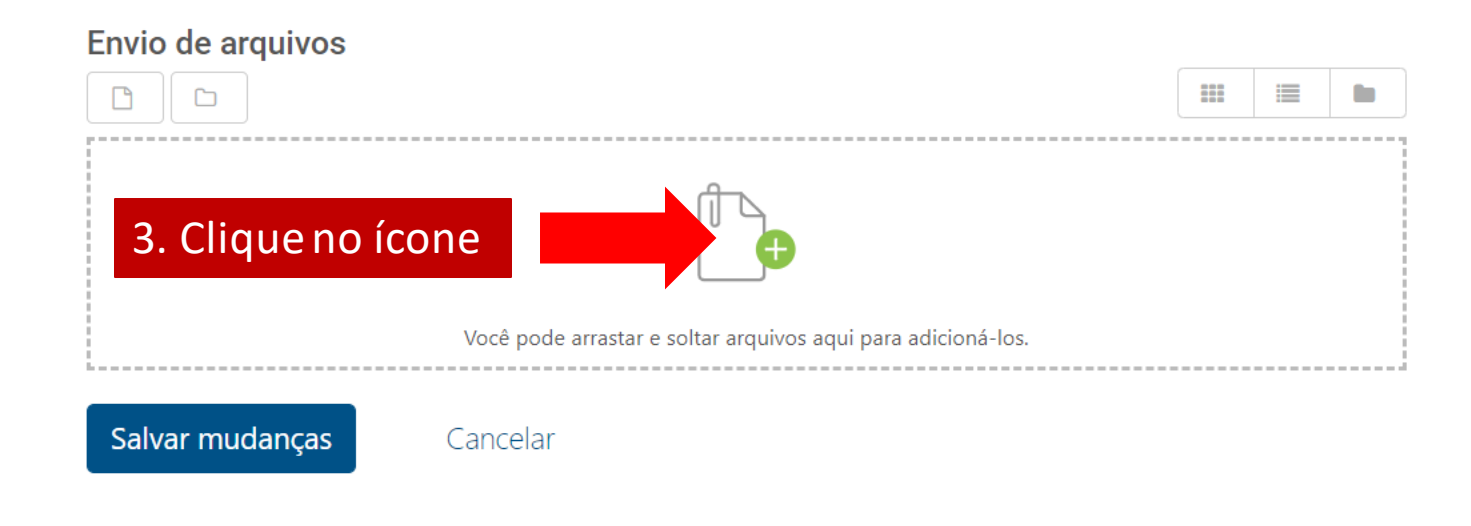

0

Ц

Anônima

| negio Marista Concerção - Cole X             |                                                   |         |
|----------------------------------------------|---------------------------------------------------|---------|
| C O Não seguro   colegiomarista.mrooms.net/m | od/assign/view.php?id=63815&action=editsubmission | 🖈 👼 And |
| Prazo quinta, 2 abr 2020, 00:00              |                                                   |         |
| Tempo festante. 5 días 1 hora                |                                                   |         |
|                                              |                                                   |         |
| ±. •                                         |                                                   | <b></b> |
| 2 Arquivos do servidor                       |                                                   | ]       |
| 3<br>Arquivos recentes                       |                                                   |         |
| 4 A Clique em                                | Anexo                                             |         |
| Fiscolbor arquivo                            | Escolher arquivo Nenhum arqui selecionado         |         |
|                                              | Salvar como                                       |         |
| <sup>6.</sup> Office 365                     |                                                   |         |
|                                              |                                                   |         |
|                                              | Autor                                             |         |
|                                              |                                                   |         |
|                                              |                                                   |         |
|                                              | Escolha a licença Todos os direitos reservados 🗧  |         |
|                                              |                                                   |         |
|                                              | Enviar este arquivo                               |         |
|                                              |                                                   |         |
| 4                                            |                                                   | •       |

O H: C 🛋 🙆 💼 🤯 🗊 👔

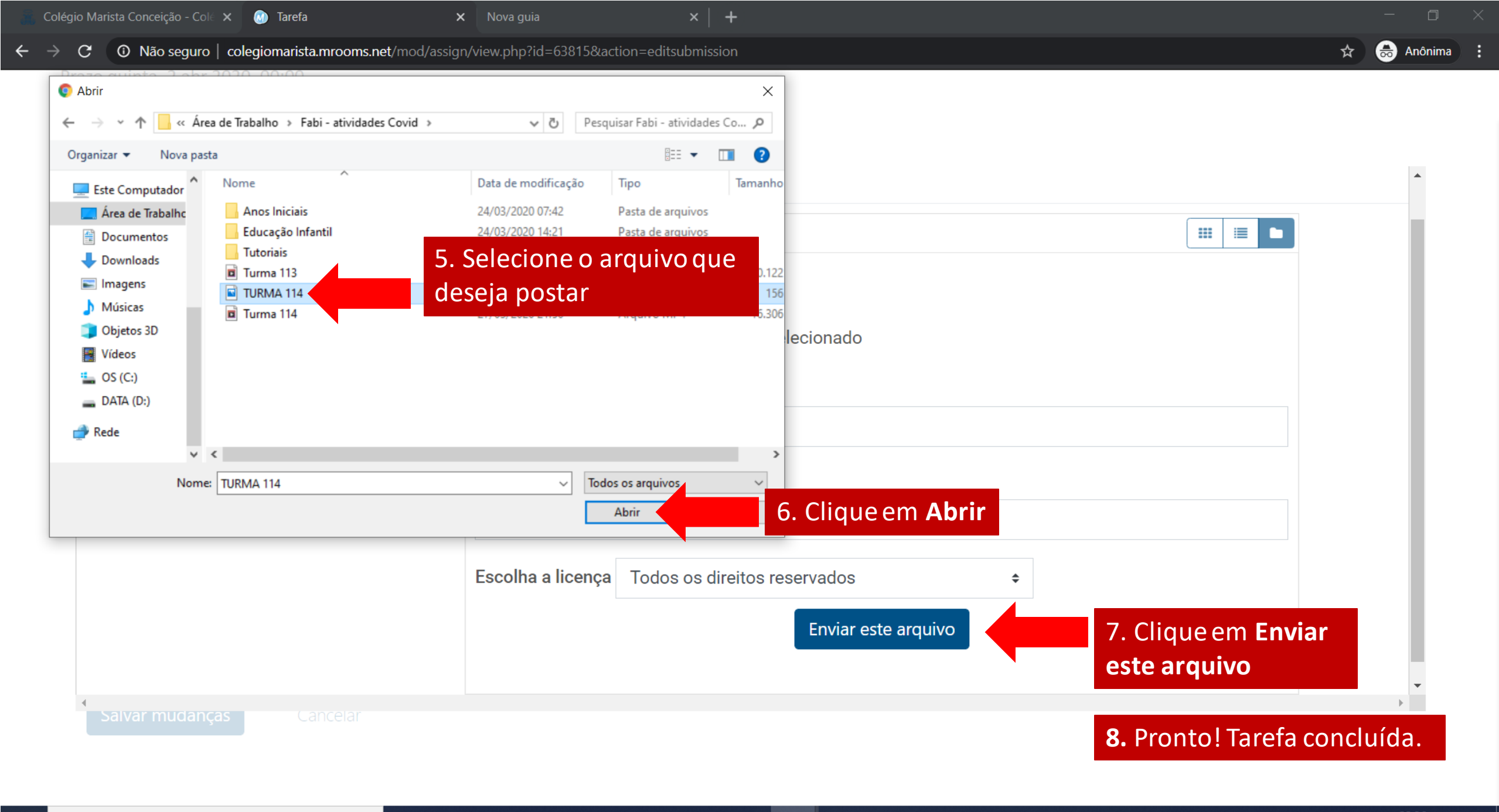

ป

P

e

Цi

0

e